| Name of service       | Transfer of Ownership – Online Dealer Program                                                                                                    |
|-----------------------|----------------------------------------------------------------------------------------------------|
| Description           | This transaction occurs when the Online Dealer sells a used vehicle and the ownership is changed to another individual(s) or dealership.                                                                                                    |
| Fee                   | See Motor Vehicle fee schedules                                                                                                    |
| Required<br>Documents | <ul> <li>Current registration signed off</li> <li>Proof of valid insurance, if applicable</li> <li>Proof of inspection, if applicable</li> <li>For vehicles transferred under the Motor Vehicle Act (except vehicles transferred to a licensed dealer) with a taxable value of \$1000.00 or less, the dealer must keep in the dealership files proof that the vehicle has passed a NB inspection within the last 30 days.</li> <li>Dealer declaration (where applicable)</li> </ul>                                                                                                    |
| How to                | <ol> <li>Ensure that the previous registered owner has properly signed off the transfer proportion of the registration.</li> <li>Ensure that the complete name, address, date of birth, etc. for the new owner is properly recorded on the transfer portion and that it is dated.</li> <li>Verify the purchaser has valid proof of insurance, if applicable.</li> <li>Open Auto Dealer Registration Services</li> <li>Click on Transfer and Renew Existing Vehicle</li> <li>Enter Plate Number and VIN, click Find.<br/>You will also have the option to Reset, this will bring you back to the previous screen or Cancel, and this will bring you back to the main page.</li> <li>Confirm vehicle information displayed is correct.</li> <li>Select Term if renewing vehicle when doing the transfer (if applicable).</li> <li>Under Ownership Information select Ownership Type as Own.</li> <li>Select Register to as Current Dealership, Other Dealership or Individual/Company.</li> <li>Search for client by entering Client ID and date of birth or driver's license # and date of birth.</li> <li>Once all owners and operators have been added, click on drop down box on each Owner and choose appropriate ownership (Owner or Operator).</li> <li>Click REVIEW ORDER button.<br/>RESET button – All vehicle information will need to be re-entered. CANCEL button - this will cancel the transaction and take you back to the main page.</li> <li>Click PROCESS ORDER.<br/>CANCEL button – this will cancel the transaction and take you back to the main page.</li> <li>You will see at bottom of page: Vehicle Registration was successfully completed.</li> </ol> |

|          | 16. Click on PRINT TEMPORARY PERMIT.                                        |
|----------|-----------------------------------------------------------------------------|
|          | 17. You will have the option to open, save or cancel, choose open and then  |
|          | print the Temporary Registration Permit and Certificate of Vehicle          |
|          | Registration for client. You can reprint the Temporary Registration         |
|          | Permit and Certificate of Vehicle Registration for your files before you    |
|          | return to the home page.                                                    |
|          | 18. Click Home link at top of page to return to home to register another    |
|          | vehicle.                                                                    |
|          | 19. Have the client (if registered owner) sign the temporary registration   |
|          | certificate which was issued and give to client.                            |
|          |                                                                             |
| Customer | Temporary Registration Permit                                               |
| Receives | <ul> <li>Certificate of Vehicle Registration marked as Temporary</li> </ul> |
|          |                                                                             |
|          |                                                                             |